# Texteditor Formeln und Gleichungen

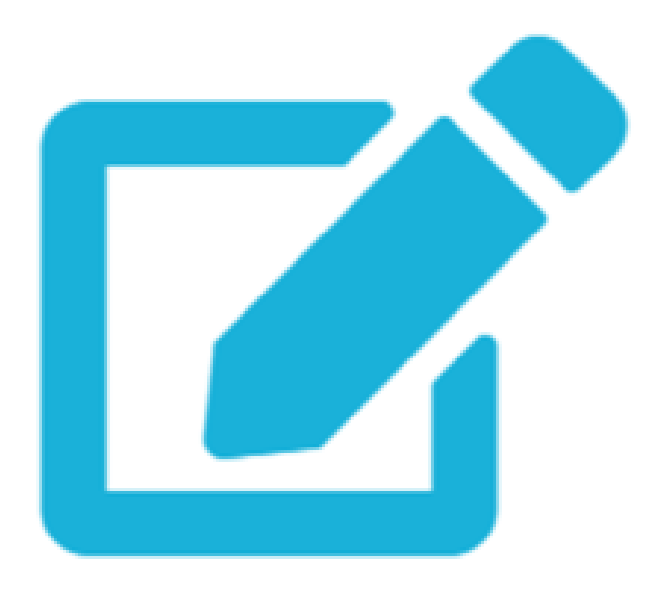

### Allgemeines

#### Gleichungseditor

X

| Mathem        | Mathem. |                | Symbole |                | Griechisch |               |   | Erweitert        |  |                   |  |                        |   |                  |
|---------------|---------|----------------|---------|----------------|------------|---------------|---|------------------|--|-------------------|--|------------------------|---|------------------|
| •             |         | ×              | 0       |                | *          |               |   | • <u>•</u>       |  | ±                 |  | ≡                      |   | $\propto$        |
| $\sim$        | 4       | $\cong$        |         | $\approx$      |            | $\neq$        |   | $\leq$           |  | 2                 |  | «                      |   | $\gg$            |
| a             | (       | (a)            |         | [a]            |            | $\{a\}$       |   | $x^n$            |  | $x_{i}$           |  | $x_n^i$                | j | $f_{ m Text}$    |
| $ec{x}$       |         | $\dot{x}$      |         | $\ddot{x}$     |            | x'            |   | $ar{x}$          |  | $	ilde{x}$        |  | $\overrightarrow{abc}$ |   | $\overline{abc}$ |
| $\frac{x}{y}$ | a       | $l\frac{b}{c}$ | ν       | $\overline{x}$ |            | $\sqrt[n]{x}$ | 2 | $\sum_{i=1}^{n}$ |  | $\prod_{i=1}^{n}$ |  | $\int_{0}^{2\pi}$      |   |                  |
| ∮             |         |                |         |                |            |               |   |                  |  |                   |  |                        |   |                  |
| Gleichung l   | bear    | beiten         | mit     | TeX            |            |               |   |                  |  |                   |  |                        |   |                  |

Das **Einbinden von mathematischen Formeln** und **Gleichungen** im Fließtext kann in mebis, dank des **TeX-kompatiblen Gleichungseditors**, elegant gelöst werden.

# Gleichungseditor aufrufen

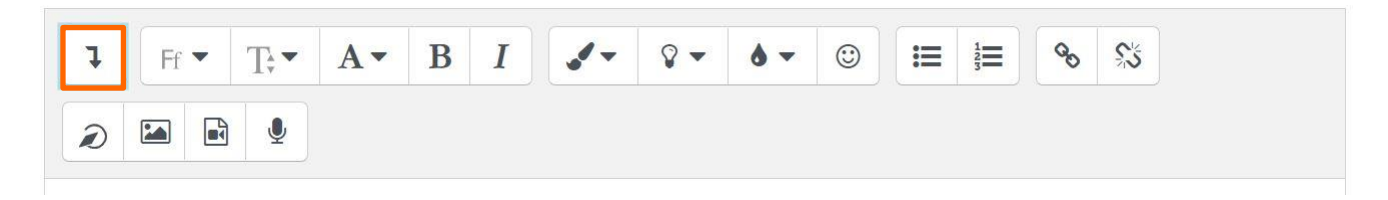

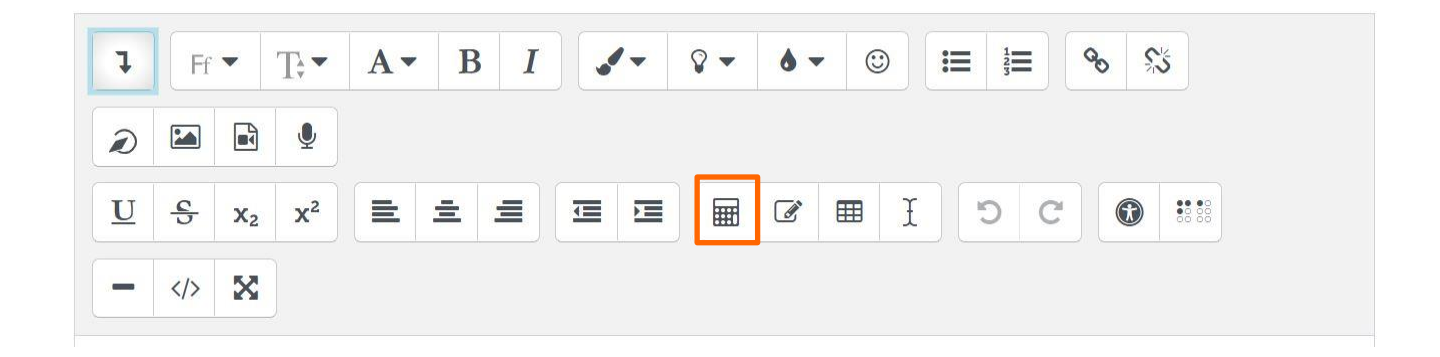

Den Gleichungseditor öffnen Sie im **Texteditor.** Klicken Sie zuerst auf den **nach unten weisenden Pfeil** und anschließend auf das **Taschenrechnersymbol**.

## Gleichungseditor nutzen

#### Gleichungseditor

X

| Mathem        | Mathem. Syn   |                         | bole Griechisch |                  | ert               |                        |                  |
|---------------|---------------|-------------------------|-----------------|------------------|-------------------|------------------------|------------------|
|               | ×             | 0                       | *               | ÷                | ±                 | ≡                      | $\propto$        |
| $\sim$        | $\cong$       | $\approx$               | ¥               | $\leq$           | $\geq$            | «                      | $\gg$            |
| a             | (a)           | [a]                     | $\{a\}$         | $x^n$            | $x_i$             | $x_n^i$                | $f_{ m Text}$    |
| $ec{x}$       | $\dot{x}$     | $\ddot{x}$              | x'              | $ar{x}$          | $	ilde{x}$        | $\overrightarrow{abc}$ | $\overline{abc}$ |
| $\frac{x}{y}$ | $arac{b}{c}$ | $\sqrt{x}$              | $\sqrt[n]{x}$   | $\sum_{i=1}^{n}$ | $\prod_{i=1}^{n}$ | $\int_0^{2\pi}$        |                  |
| ∮             |               |                         |                 |                  |                   |                        |                  |
| Gleichung l   | pearbeit      | en mit <mark>TeX</mark> |                 |                  |                   |                        |                  |
|               |               |                         |                 |                  |                   |                        |                  |
|               |               |                         |                 |                  |                   |                        |                  |

In das freie **Textfeld** unterhalb der Formelauswahl können Sie nun die gewünschten Gleichungen im TeX-Format eintippen, bzw. hineinkopieren. Hierzu stehen Ihnen **Operatoren**, **Symbole** aber auch **Formeln** zur Verfügung.

### Gleichungseditor nutzen

#### \frac{x+y}2\mathbb{mebis}

Gleichungsvorschau

 $\frac{x+y}{2}$  mebis  $\Downarrow$ 

Ein Pfeil kennzeichnet die Position des neuen Elements, welches aus der Elementbibliothek eingefügt wird.

Gleichung speichern

Die integrierte **Gleichungsvorschau** zeigt Ihnen umgehend an, wie das Layout der TeX-Notation nach dem Klick auf den Button **Gleichung speichern** aussehen wird. Dieser Klick sichert Ihre Formel und lässt sie im Texteditor erscheinen.